## Tutorial descarga de recibos

**#Soluciones a la Mano** 

Abre la aplicación Cooperativa Minuto de Dios.

Ingresa tu tipo y número de documento.

Coloca la contraseña que previamente has creado.

Encontrarás el **menú** en la parte superior izquierda, dale clic.

En el menú desplegable debes seleccionar la opción pago de productos.

Elige la opción: créditos.

Selecciona el producto que vas a pagar.

Selecciona la opción: Recibo PDF.

Lleva a cabo el paso a paso que te pide la página web.

Tu futuro, nuestro presente

**Bienvenid@** 

Pepita Pérez Rodríguez C.C 1.015.881.265

Minuto de Dios

Cooperativa

## Al finalizar da clic en la opción: Generar recibo. Ya puedes descargar e imprimir el recibo de pago.

## • WhatsApp: 302 555 5104 • PBX: (605) 3227207 • Línea nivel nacional: 01 8005 190670 Aplican términos y condiciones.